## Chapter 7

## **Spectre Analog Simulator**

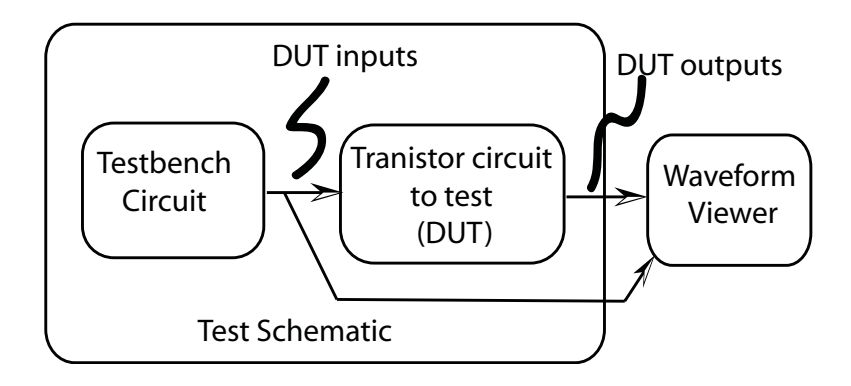

Figure 7.1: The analog simulation environment for a circuit (DUT)

| 💥 Add In                                                | stance                              |          |              |         | _0          |  |
|---------------------------------------------------------|-------------------------------------|----------|--------------|---------|-------------|--|
| Hide                                                    | Cancel                              | Defaults | S            |         | He          |  |
| Library<br>Cell<br>View<br>Names                        | NCSU_Analog_Parts Browse vdč symbol |          |              |         |             |  |
| Array                                                   |                                     | Rows     | 1 (          | Columns | Ĩ           |  |
| Rotat                                                   | te                                  | S        | ideways      | L       | Jpside Down |  |
| AC magn<br>AC phase<br>DC volta                         | itude<br>9<br>ge                    |          | <u>×</u><br> |         |             |  |
| Noise file name                                         |                                     |          | Ĭ            |         |             |  |
| Number of noise/freq pairs<br>Temperature coefficient 1 |                                     |          | Q            |         |             |  |
|                                                         |                                     |          | Ľ            |         |             |  |
| Tempera                                                 | ure coerr                           |          |              |         |             |  |
| Tempera<br>Tempera                                      | ture coeff                          | icient 2 | Į.           |         |             |  |

Figure 7.2: Component parameters for the vdc voltage source

| Edit          | Object Properties   | 1                            |                |             |         |
|---------------|---------------------|------------------------------|----------------|-------------|---------|
| ок            | Cancel Apply        | Defaults Prev                | vious Next     |             | He      |
| Apply<br>Show | To only c           | urrent - inst<br>stem 🔳 user | tance          |             |         |
|               | Browse              | Reset Ins                    | tance Labels E | Display     |         |
|               | Property            |                              | Value          |             | Display |
|               | Library Name        | NCSU_Anal                    | og_Parts       |             | off =   |
|               | Cell Name           | vpulse                       |                |             | off 😑   |
|               | View Name           | symbol                       |                |             | off 🖃   |
|               | Instance Name       | VI                           |                |             | off 🖃   |
|               |                     | Add                          | Delete         | Modify      |         |
|               | User Property       | Master                       | /alue I        | Local Value | Display |
|               | lvsignore           | TRUE                         |                |             | off 🖃   |
|               | CDF Parameter       |                              | Value          |             | Display |
| AC ma         | gnitude             | Ĭ.                           |                |             | off 🖃   |
| AC pha        | ase                 | Ĭ.                           |                |             | off 🖃   |
| Voltag        | e 1                 | O V                          |                |             | off 🖃   |
| Voltag        | e 2                 | 5 ¥                          | 5 ¥            |             |         |
| Delay         | time                | 0 si                         | 0 sį           |             |         |
| Rise ti       | ime                 | 1n s                         | ln š           |             |         |
| Fall tir      | ne                  | 1n s                         | ln š           |             |         |
| Pulse         | width               | 10n s                        | 10n s          |             | off 🖃   |
| Period        |                     | 20m si                       |                |             | off =   |
| DC vo         | Itage               |                              |                |             | off 🖃   |
| Noise         | file name           | Ĩ.                           |                |             | off =   |
| Numbe         | er of noise/freq pa | airs Q                       |                |             | off 🗕   |
| Tempe         | erature coefficien  | t1  Ĭ                        |                |             | off 🖃   |
| Tempe         | erature coefficien  | t 2 🛛                        |                |             | off 🖃   |
| Nomin         | al temperature      |                              |                |             | off =   |

Figure 7.3: Component parameters for the vpulse voltage source

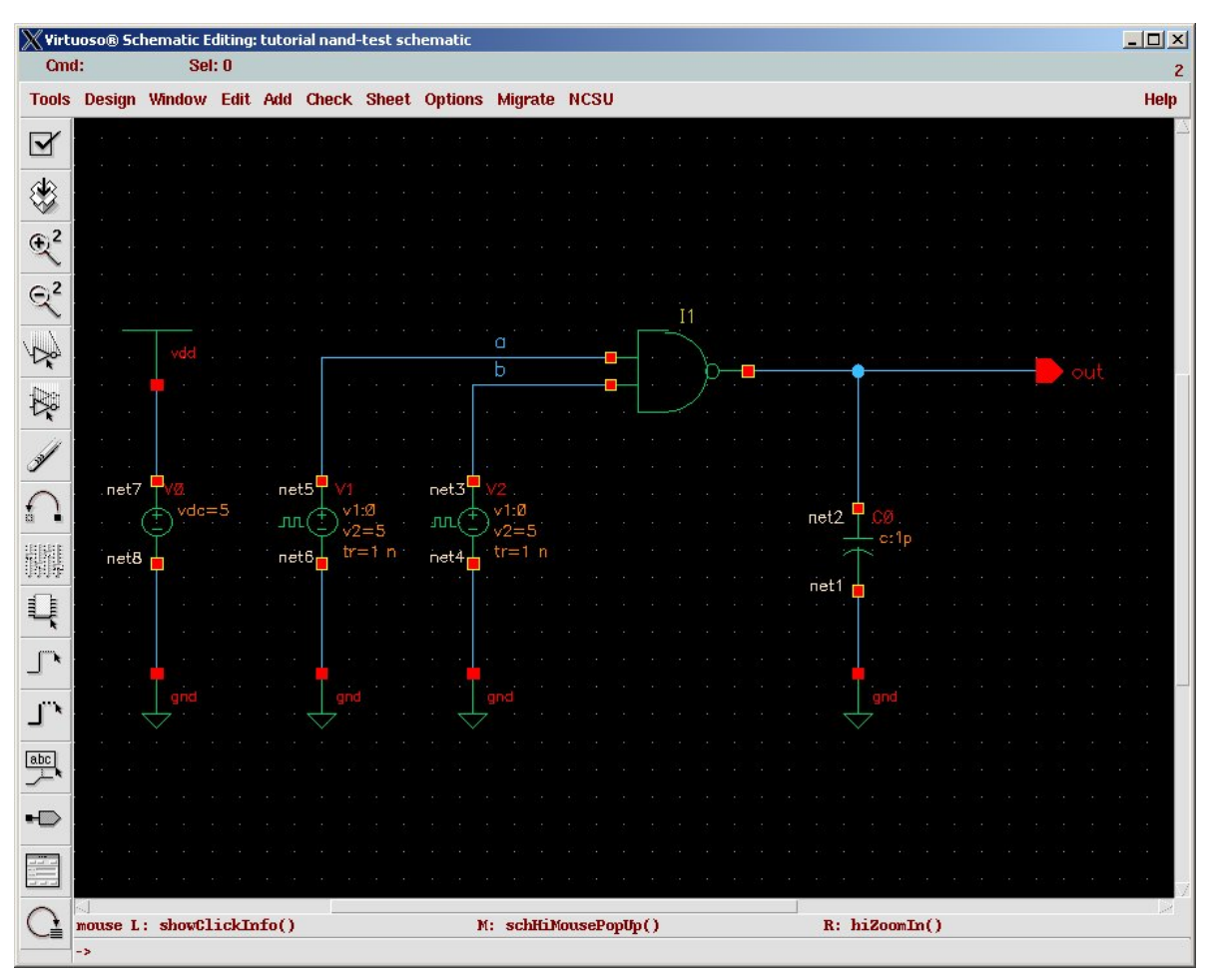

Figure 7.4: Schematic for the nand-test DUT/testbench circuit

| Status: Ready                                     | T=27 C Simulator: spectr                   | e    |
|---------------------------------------------------|--------------------------------------------|------|
| Session Setup Analyses                            | Variables Outputs Simulation Results Tools | Help |
| Design                                            | Analyses                                   | -Ę   |
| Library test<br>Cell nand2_test<br>View schematic | * Type Arguments Enable                    |      |
| Design Variables                                  | Outputs                                    | Γŧ   |
| # Name Value                                      | Name/Signal/Expr Value Plot Save March     |      |
|                                                   | Plotting mode: Beplace                     | •    |

(Copyright © 2005, 2010, Cadence Design Systems, Inc. All rights reserved worldwide. Reprinted with permission.)

Figure 7.5: Virtuoso Analog Environment control window

| ок           | Cancel                       | Defaults                                | Apply                                                                                    |                                                                                                |                                              | He |
|--------------|------------------------------|-----------------------------------------|------------------------------------------------------------------------------------------|------------------------------------------------------------------------------------------------|----------------------------------------------|----|
| Analy        | ysis                         | tran<br>xf<br>pz<br>pac<br>qpss<br>qpsp | <ul> <li>✓ dc</li> <li>✓ sens</li> <li>✓ sp</li> <li>✓ pnoise</li> <li>✓ qpac</li> </ul> | <ul> <li>◇ ac</li> <li>◇ dcmatch</li> <li>◇ envlp</li> <li>◇ pxf</li> <li>◇ qpnoise</li> </ul> | ◇ noise<br>◇ stb<br>◇ pss<br>◇ psp<br>◇ qpxf |    |
|              |                              | Tr                                      | ansient Anal                                                                             | ysis                                                                                           |                                              |    |
| Stop<br>Accu | Time<br>racy Def<br>conserva | 300r]<br>aults (err<br>ative r          | preset)<br>noderate                                                                      | liberal                                                                                        |                                              |    |

(Copyright © 2005, 2010, Cadence Design Systems, Inc. All rights reserved worldwide. Reprinted with permission.)

Figure 7.6: Choosing Analyses dialog box

| FileHelp6temp = 27 C<br>tempeffects = all<br>erpreset = moderate<br>method = traponly<br>lteratic = 3.5<br>relref = sigglobal<br>cmin = 0 F<br>gmin = 1 pS<br>mos_wethod = s<br>mos_wethod = s<br>(26.4 %), step = 609.7 ps<br>(203.8 %)<br>tran: time = 127.9 ns<br>(27.6 %), step = 609.4 ps<br>(203.8 %)<br>tran: time = 137.7 ns<br>(52.6 %), step = 609.4 ps<br>(203.8 %)<br>tran: time = 137.9 ns<br>(62.6 %), step = 609.4 ps<br>(203.8 %)<br>tran: time = 203.1 ns<br>(62.6 %), step = 609.4 ps<br>(203.8 %)<br>tran: time = 222.8 ns<br>(97.6 %), step = 618.9 ps<br>(206.6 %)<br>tran: time = 222.8 ns<br>(97.6 %), step = 609.2 ps<br>(203.8 %)<br>tran: time = 222.8 ns<br>(97.6 %), step = 609.4 ps<br>(203.8 %)<br>tran: time = 222.8 ns<br>(97.6 %), step = 618.9 ps<br>(206.6 %)<br>tran: time = 222.8 ns<br>(97.6 %), step = 609.2 ps<br>(203.8 %)<br>tran: time = 222.8 ns<br>(97.6 %), step = 609.2 ps<br>(203.8 %)<br>tran: time = 222.8 ns<br>(97.6 %), step = 609.2 ps<br>(203.8 %)<br>tran: time = 222.8 ns<br>(97.6 %), step = 609.2 ps<br>(203.8 %                                                                                                    | 💥 /uusoc/facility/res/async/elb/IC_CAD/cadence-f07/simulation 🛚 👁 🏊 🗔 💶                                                                                                    | IX |
|----------------------------------------------------------------------------------------------------|----------------------------------------------------------------------------------------------------|----|
| temp = 27 C<br>tnom = 27 C<br>trom = 27 C<br>trom = 27 C<br>trom = 27 C<br>trom = 27 C<br>trom = 27 C<br>trom = 27 C<br>trom = 27 C<br>trom = 105<br>matrixed = tromonly<br>lteratic = 3.5<br>relref = sigglobal<br>cmin = 0 F<br>gmin = 1 pS<br>maxred = 0 0hm<br>mos_method = s<br>mos_vres = 50 wV<br>tran: time = 7.907 ns (2.64 %), step = 595 ps (196 m%)<br>tran: time = 7.72 ns (12.6 %), step = 609.7 ps (203 m%)<br>tran: time = 52.63 ns (17.6 %), step = 609.7 ps (203 m%)<br>tran: time = 57.88 ns (22.6 %), step = 609.7 ps (203 m%)<br>tran: time = 57.88 ns (22.6 %), step = 609.1 ps (203 m%)<br>tran: time = 67.88 ns (22.6 %), step = 609.1 ps (203 m%)<br>tran: time = 127.9 ns (32.6 %), step = 609.4 ps (203 m%)<br>tran: time = 127.9 ns (42.6 %), step = 609.4 ps (203 m%)<br>tran: time = 157.7 ns (52.6 %), step = 609.4 ps (203 m%)<br>tran: time = 157.7 ns (52.6 %), step = 609.4 ps (203 m%)<br>tran: time = 167.9 ns (62.6 %), step = 558.3 ps (106 m%)<br>tran: time = 17.9 ns (62.6 %), step = 558.3 ps (106 m%)<br>tran: time = 17.7 ns (72.6 %), step = 609.4 ps (203 m%)<br>tran: time = 107.9 ns (62.6 %), step = 558.3 ps (106 m%)<br>tran: time = 203.1 ns (67.7 %), step = 610.3 ps (270 m%)<br>tran: time = 22.8 ns (77.6 %), step = 558.3 ps (106 m%)<br>tran: time = 22.8 ns (77.6 %), step = 558.3 ps (106 m%)<br>tran: time = 22.9 ns (97.6 %), step = 558.3 ps (206 m%)<br>tran: time = 22.9 ns (97.6 %), step = 558.3 ps (206 m%)<br>tran: time = 22.9 ns (97.6 %), step = 609.4 ps (203 m%)<br>tran: time = 22.9 ns (97.6 %), step = 609.4 ps (203 m%)<br>tran: time = 22.9 ns (97.6 %), step = 609.4 ps (203 m%)<br>tran: time = 22.9 ns (97.6 %), step = 609.4 ps (203 m%)<br>tran: time = 22.9 ns (97.6 %), step = 609.4 ps (203 m%)<br>tran: time = 22.9 ns (97.6 %), step = 609.2 ps (296 m%)<br>tran: time = 22.9 ns (97.6 %), step = 609.2 ps (296 m%)<br>tran: time = 20.9 ns (97.6 %), step = 609.2 ps (296 m%)<br>tran: time = 20.9 ns (97.6 %), step = 609.2 ps (296 m%)<br>tran: time = 20.9 ns (97.6 %), step = 609.2 ps (296 m%)<br>tran: time = 20.9 ns (97.6 %), step = 609.2 ps (296 m%)<br>tran: time = 20.9 ns (97.6 %), step = 609.4 ps (203 m%)<br>tran: t | File Help                                                                                                    | 6  |
| 17                                                                                                    | temp = 27 C<br>trom = 27 C<br>tempeffects = all<br>errpreset = moderate<br>method = traponly<br>lteratic = 3.5<br>relref = sigglobal<br>cmin = 0 F<br>gmin = 1 pS<br>marxed = 0 0hm<br>mos_wres = 50 mV<br>tran: time = 27.26 ms (7.52 %), step = 595 ps (198 m%)<br>tran: time = 37.72 ns (12.6 %), step = 692.4 5 ps (200 m%)<br>tran: time = 37.72 ns (12.6 %), step = 693.2 ps (298 m%)<br>tran: time = 52.83 ns (17.6 %), step = 693.2 ps (298 m%)<br>tran: time = 67.88 ns (22.6 %), step = 558.3 ps (186 m%)<br>tran: time = 67.88 ns (22.6 %), step = 558.4 ps (200 m%)<br>tran: time = 67.72 ns (32.6 %), step = 510.2 ps (298 m%)<br>tran: time = 7.72 ns (32.6 %), step = 510.2 ps (298 m%)<br>tran: time = 112.8 ns (37.6 %), step = 510.3 ps (270 m%)<br>tran: time = 112.7 ns (42.6 %), step = 510.9 ps (203 m%)<br>tran: time = 142.5 ns (47.5 %), step = 558.4 ps (186 m%)<br>tran: time = 142.5 ns (47.5 %), step = 558.4 ps (186 m%)<br>tran: time = 127.9 ns (62.6 %), step = 558.4 ps (186 m%)<br>tran: time = 122.8 ns (57.6 %), step = 558.4 ps (186 m%)<br>tran: time = 122.8 ns (57.6 %), step = 558.4 ps (186 m%)<br>tran: time = 217.7 ns (22.6 %), step = 558.4 ps (186 m%)<br>tran: time = 222.8 ns (77.6 %), step = 558.4 ps (186 m%)<br>tran: time = 247.9 ns (62.6 %), step = 558.4 ps (186 m%)<br>tran: time = 247.9 ns (62.6 %), step = 558.4 ps (186 m%)<br>tran: time = 247.9 ns (92.6 %), step = 609.4 ps (203 m%)<br>tran: time = 22.8 ns (77.6 %), step = 610.9 ps (203 m%)<br>tran: time = 22.8 ns (77.6 %), step = 610.9 ps (203 m%)<br>tran: time = 22.8 ns (77.6 %), step = 610.9 ps (203 m%)<br>tran: time = 22.8 ns (97.6 %), step = 610.9 ps (203 m%)<br>tran: time = 22.8 ns (97.6 %), step = 610.9 ps (203 m%)<br>tran: time = 22.8 ns (97.6 %), step = 610.9 ps (203 m%)<br>tran: time = 22.8 ns (97.6 %), step = 610.9 ps (203 m%)<br>tran: time = 22.8 ns (97.6 %), step = 610.9 ps (203 m%)<br>tran: time = 22.8 ns (97.6 %), step = 610.9 ps (203 m%)<br>tran: time = 22.8 ns (97.6 %), step = 610.9 s (203 m%)<br>tran: time = 22.8 ns (97.6 %), step = 610.9 s (203 m%)<br>tran: time = 22.8 ns (97.6 %), step = 610.9 s (203 m%)<br>tran: time = 202.8 ns (9 |    |

(Copyright © 2005, 2010, Cadence Design Systems, Inc. All rights reserved worldwide. Reprinted with permission.)

Figure 7.7: Spectre log window for the NAND simulation

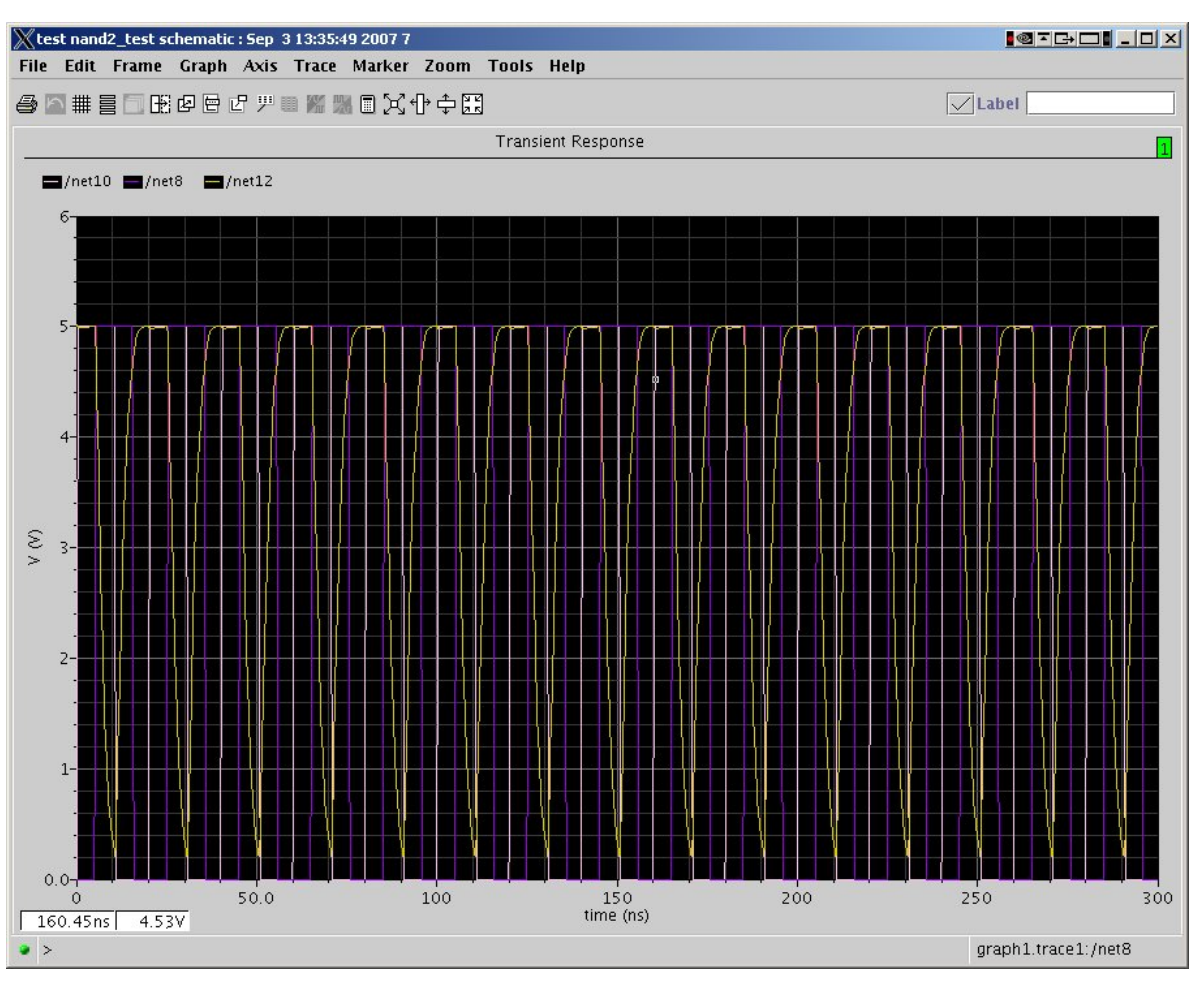

(Copyright © 2005, 2010, Cadence Design Systems, Inc. All rights reserved worldwide. Reprinted with permission.)

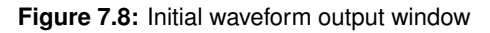

## 112 CHAPTER 7: Spectre Analog Simulator

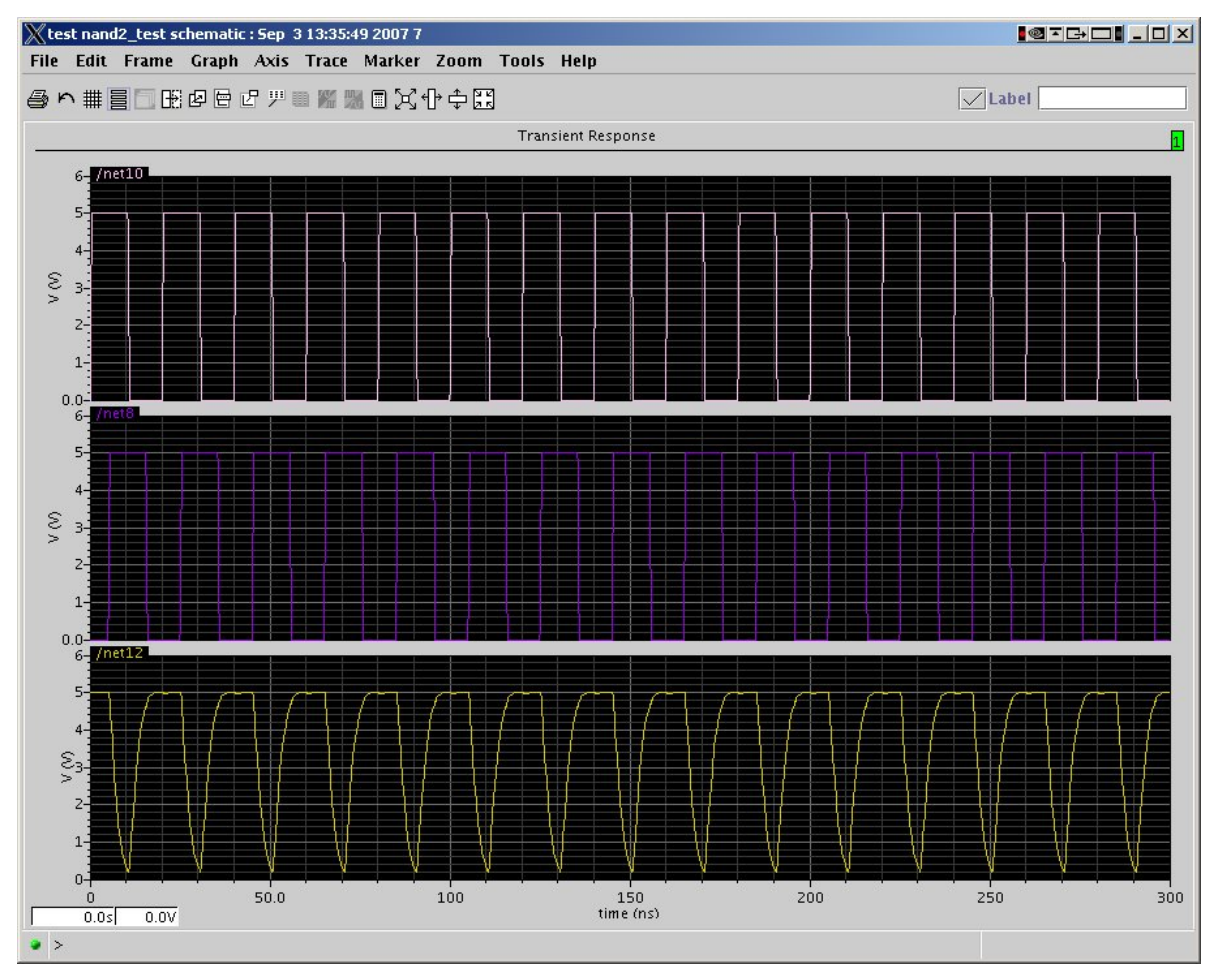

Figure 7.9: Waveform output window in strip mode

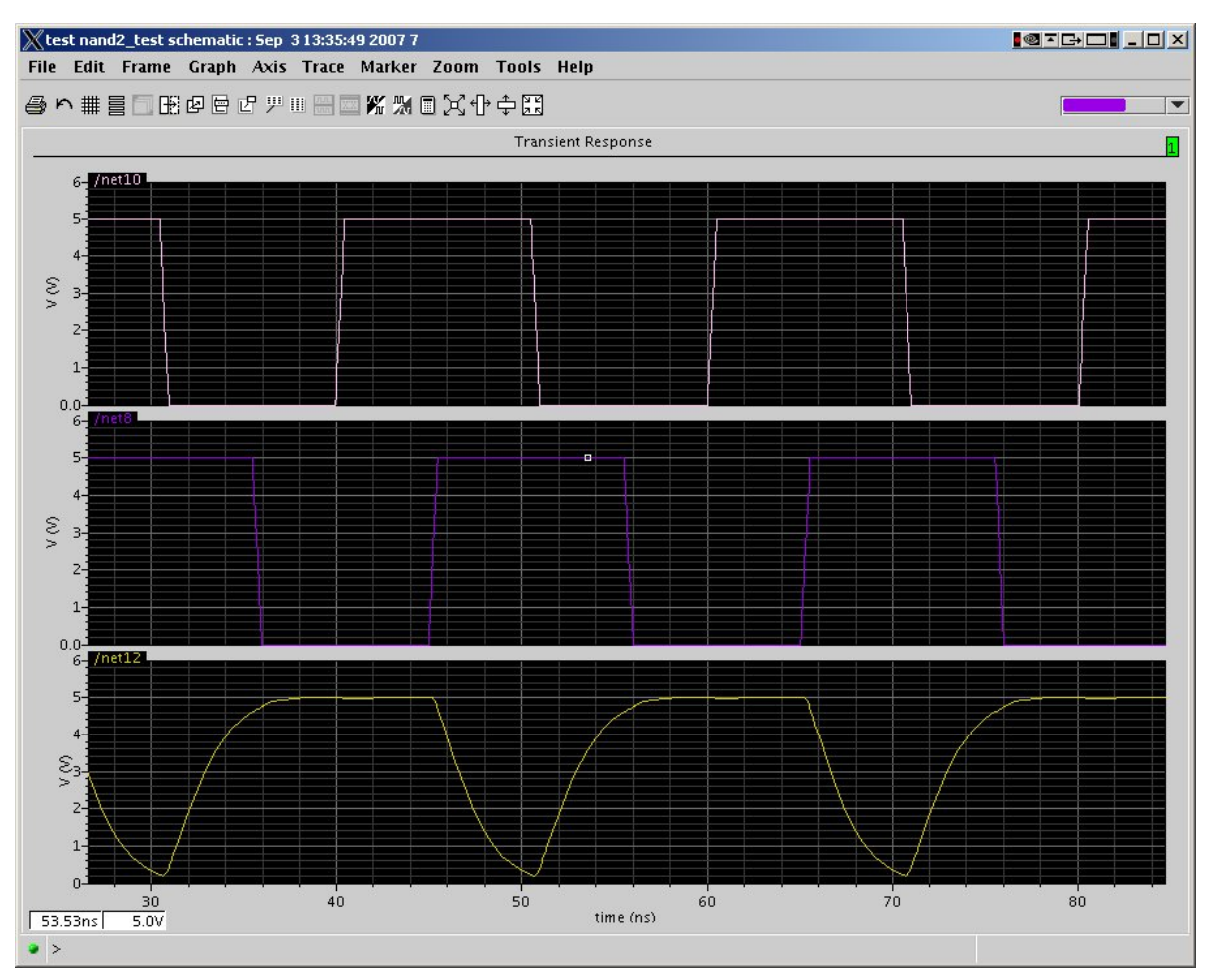

Figure 7.10: Waveform output window: zoomed view

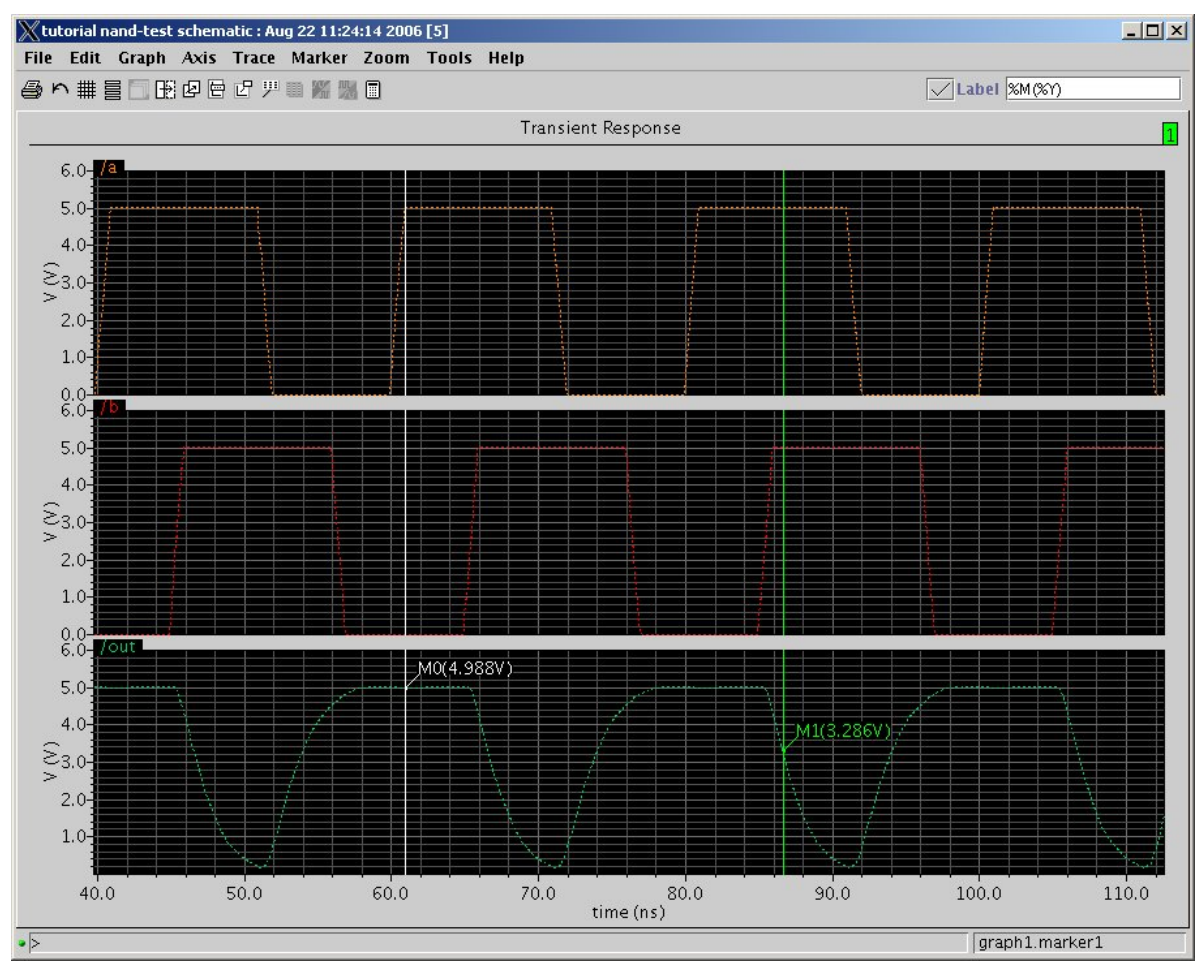

Figure 7.11: Waveform output with markers

| ок        | Cance    | l Defaults         | Hel |  |
|-----------|----------|--------------------|-----|--|
| Library I | lame     | tutorial           | _   |  |
| Cell Nam  | e        | nand-test          |     |  |
| View Name |          | confid             |     |  |
| Tool      |          | Hierarchy-Editor 🖃 |     |  |
| Library p | ath file |                    |     |  |

Figure 7.12: Create New File dialog for the config view

| Top Cell<br>Library: test                           |                                        | Cell:                                   | nand2_test                           | View:                 | schematic | Browse |
|-----------------------------------------------------|----------------------------------------|-----------------------------------------|--------------------------------------|-----------------------|-----------|--------|
| -Global Bindir                                      | ngs                                    |                                         |                                      |                       |           |        |
| Library List:                                       | myLib                                  |                                         |                                      |                       |           |        |
| View List:                                          | spectre cr                             | nos_sch                                 | cmos.sch schem                       | atic veriloga ah      | dl        |        |
| Stop List:                                          | spectre                                |                                         |                                      |                       |           |        |
| Description                                         |                                        |                                         |                                      |                       |           |        |
| Default templ<br>Note:<br>Please rer<br>fields with | ate for spe<br>nember to<br>the actual | ctre<br>replace <sup>-</sup><br>names u | Fop Cell Library,<br>sed by your des | Cell, and View<br>gn. |           |        |
|                                                     | OF                                     | (   c                                   | ancel Use                            | Template              | Help      |        |

Figure 7.13: New Configuration dialog box

| 🗧 Cadence® hie                                                   | erarc                    | hy editor: New Configu                                                           | uration (Save Needed)                                                          |                 |                            |
|------------------------------------------------------------------|--------------------------|----------------------------------------------------------------------------------|--------------------------------------------------------------------------------|-----------------|----------------------------|
| File Edit Vi                                                     | ew                       |                                                                                  |                                                                                |                 | Plug-Ins Help              |
| Ö D 🚅 日                                                          |                          | 🕑 n a 🗐                                                                          | 0 E 🖷 🛱                                                                        |                 |                            |
| Ton Cell                                                         |                          |                                                                                  |                                                                                |                 |                            |
|                                                                  |                          |                                                                                  |                                                                                |                 |                            |
| Library: test                                                    |                          | Cell:                                                                            | nand2_test                                                                     | View: schematic | Open                       |
| Global Bindin                                                    | gs                       |                                                                                  |                                                                                |                 |                            |
| Library List:                                                    | mvL                      | ib                                                                               |                                                                                |                 |                            |
|                                                                  |                          |                                                                                  |                                                                                |                 |                            |
| View List:                                                       | spe                      | ctre cmos_sch cmos.s                                                             | ch schematic veriloga ahdl                                                     |                 |                            |
| Stop List:                                                       | spe                      | ctre                                                                             |                                                                                |                 |                            |
| Call Pindings                                                    |                          |                                                                                  |                                                                                |                 |                            |
| Library                                                          | -                        | Call                                                                             | View Found                                                                     | View to Use     | Inhoritod View List        |
| NCSU Analog F                                                    | Pa                       | ran                                                                              | spectre                                                                        | VIEW CO USE     | spectre cmos sch cmo       |
| NCSU Analog F                                                    | Pa                       | nmos                                                                             | spectre                                                                        | -               | spectre cmos sch cmo       |
| NCSU Analog F                                                    | Pa                       | nmos                                                                             | spectre                                                                        | -               | spectre cmos sch cmo       |
| NCSU Analog F                                                    | Pa                       | res                                                                              | spectre                                                                        |                 | spectre cmos sch cmo       |
| NCSU Analog F                                                    | Pa                       | vdc                                                                              | spectre                                                                        |                 | spectre cmos sch cmo       |
| NCSU Analog F                                                    | Pa                       | voulse                                                                           | spectre                                                                        |                 | spectre cmos sch cmo       |
| UofU Example                                                     |                          | nand2                                                                            | cmos sch                                                                       |                 | spectre cmos sch cmo       |
| test                                                             |                          | nand2 test                                                                       | schematic                                                                      |                 | spectre cmos sch cmo       |
| Messages                                                         | varial                   | DIG 2421 FW_CD2_TIR                                                              | DIR at line number 1                                                           |                 |                            |
| of file /uus<br>FMP: Unset \$ v<br>of file /uus<br>Created new c | oc/fa<br>/arial<br>oc/fa | acility/cad_common/P<br>ble SYSTEM_CDS_LIB_<br>acility/cad_common/P<br>guration. | ICSU/CDK-F07/cdssetup/cds<br>DIR at line number 1<br>ICSU/CDK-F07/cdssetup/cds | .lib<br>.lib    |                            |
| łeadv                                                            |                          |                                                                                  |                                                                                | F               | ilters OFE NameSnace: CDBA |

Figure 7.14: Hierarchy Editor view for nand-test (table view)

| 🙀 Cadence® hi                                                | ierarchy editor: (test nand2_test config)       |                 |                             |  |  |
|--------------------------------------------------------------|-------------------------------------------------|-----------------|-----------------------------|--|--|
| File Edit V                                                  | /iew                                            |                 | Plug-Ins Help               |  |  |
| 🛛 D 🚅 日                                                      | 🚺 🚱 က က 🥸 🚺 🛍 🏢                                 |                 |                             |  |  |
| Top Cell                                                     |                                                 |                 |                             |  |  |
| Library: test                                                | t Cell: nand2_test                              | View: schematic | Open                        |  |  |
| Global Bindii                                                | ngs                                             |                 |                             |  |  |
| Library List:                                                | myLib                                           |                 |                             |  |  |
| View List:                                                   | spectre cmos_sch cmos.sch schematic veriloga    | ahdi            |                             |  |  |
| Stop List:                                                   | spectre                                         |                 |                             |  |  |
| Tree View                                                    |                                                 |                 |                             |  |  |
|                                                              | Instance                                        | View to Use     | Inherited View List         |  |  |
| 🔺 (test nand2                                                | 2_test schematic)                               |                 |                             |  |  |
|                                                              | SU_Analog_Parts cap spectre)                    |                 | spectre cmos_sch cmos.sch   |  |  |
| 9-11 (Uofl                                                   | J_Example nand2 cmos_sch)                       |                 | spectre cmos_sch cmos.sch   |  |  |
| — 🗋 мо                                                       | (NCSU_Analog_Parts nmos spectre)                |                 | spectre cmos_sch cmos.sch   |  |  |
| — 🗋 м1                                                       | (NCSU_Analog_Parts nmos spectre)                |                 | spectre cmos_sch cmos.sch   |  |  |
| - M2                                                         | (NCSU_Analog_Parts pmos spectre)                |                 | spectre cmos_sch cmos.sch   |  |  |
| Мз                                                           | (NCSU_Analog_Parts pmos spectre)                |                 | spectre cmos_sch cmos.sch   |  |  |
| - RO (NC                                                     | SU_Analog_Parts res spectre)                    |                 | spectre cmos_sch cmos.sch   |  |  |
| - NO INC                                                     | SU Analog Parts voulse spectre)                 |                 | spectre cmos sch cmos sch   |  |  |
|                                                              | SU Analog Parts vouise spectre)                 |                 | spectre cmos sch cmos sch   |  |  |
| V2 (NCSU_Analog_Parts vdc spectre) spectre cmos_sch cmos.sch |                                                 |                 |                             |  |  |
| Messages                                                     |                                                 |                 |                             |  |  |
| of file /uu:                                                 | soc/tacility/cad_common/NCSU/CDK-F07/cdsset     | up/cds.lib      |                             |  |  |
| FMP: Unset \$                                                | variable SYSTEM_CDS_LIB_DIR at line number 1    |                 |                             |  |  |
| of file /uu:                                                 | soc/facility/cad_common/NCSU/CDK-F07/cdsset     | up/cds.lib      |                             |  |  |
| Created new                                                  | configuration.                                  |                 |                             |  |  |
| Isaved the cur                                               | rent coninguration to (test hand2_test config). |                 | <b>•</b>                    |  |  |
| Ready                                                        |                                                 |                 | Filters OFF NameSpace: CDBA |  |  |

Figure 7.15: Hierarchy Editor view for nand-test (tree view)

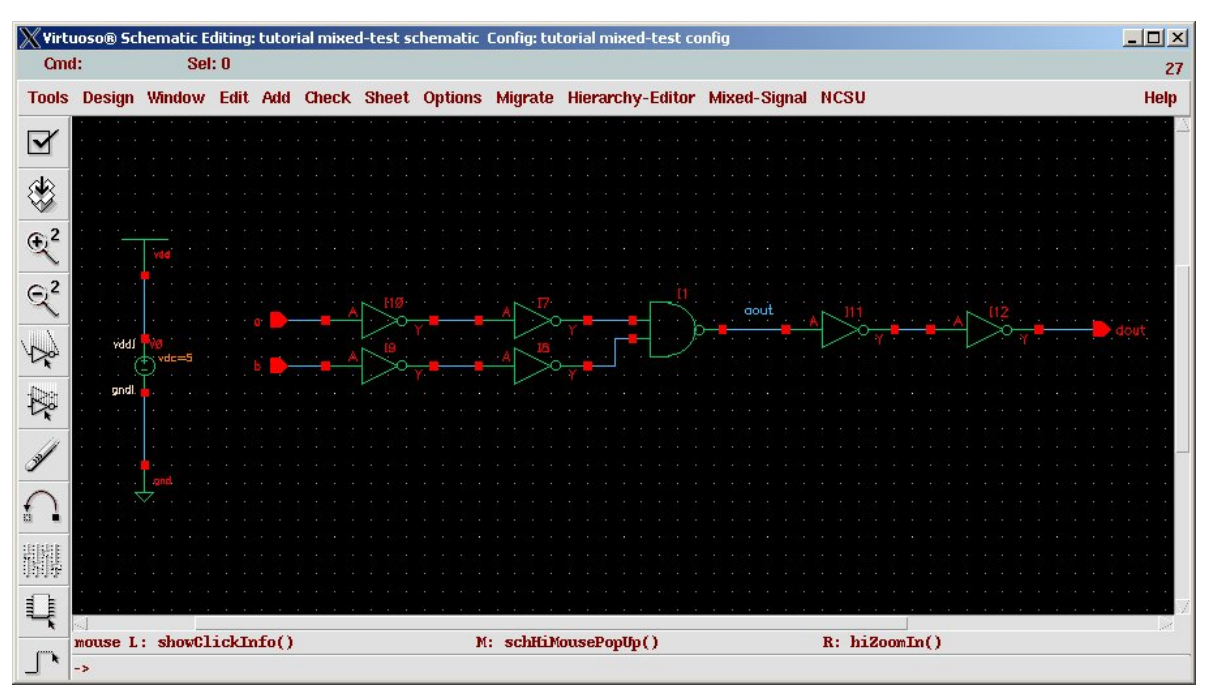

(Copyright © 2005, 2010, Cadence Design Systems, Inc. All rights reserved worldwide. Reprinted with permission.)

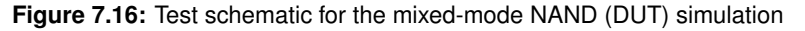

| 🙀 Cadence® hi  | erarchy editor: (test nand2_mixed config)                     |                 |                             |
|----------------|---------------------------------------------------------------|-----------------|-----------------------------|
| File Edit V    | iew                                                           |                 | Plug-Ins Help               |
| 0 🖻 🔒          | 📲 🖿 🗠 🕸 🕼 🏗 🕅 🖿                                               |                 |                             |
| Top Cell       |                                                               |                 |                             |
| Library: test  | Cell: nand2_mixed                                             | View: schematic | Open                        |
| -Global Bindii | ngs                                                           |                 |                             |
| Library List:  | myLib                                                         |                 |                             |
| View List:     | \$default                                                     |                 |                             |
| Stop List:     | spectre spice verilog verilogNetlist                          |                 |                             |
| -Tree View     |                                                               |                 |                             |
|                | Instance                                                      | View to Use     | Inherited View List         |
| 🔺 (test nand2  | _mixed schematic)                                             |                 |                             |
| 🛛 🛏 🗋 10 (Uofl | J_Example nand2 behavioral)                                   |                 | \$default                   |
| 📙 🦰 I (Uofl    | J_Example inv behavioral)                                     |                 | \$default                   |
| 📙 🗋 12 (Uofl   | J_Example inv behavioral)                                     |                 | \$default                   |
| - 🖹 13 (Uofl   | J_Example inv behavioral)                                     |                 | \$default                   |
| - 🖹 14 (Uofl   | J_Example inv behavioral)                                     |                 | \$default                   |
| - 15 (Uofl     | J_Example inv behavioral)                                     |                 | \$default                   |
| - 16 (UofL     | J Example inv behavioral)                                     |                 | \$default                   |
|                | 5U_Analog_Parts vdc spectre)                                  |                 | \$default                   |
|                |                                                               |                 |                             |
|                |                                                               |                 |                             |
| Messages       |                                                               |                 |                             |
| of file /uu:   | soc/facility/cad_common/NCSU/CDK-F07/cdssetu                  | p/cds.lib       | <b>•</b>                    |
| FMP: Unset \$  | variable SYSTEM_CDS_LIB_DIR at line number 1                  | n (anta tila    |                             |
| Created new    | socyraciinty/cad_common/NCSU/CDK-FU//cdssetu<br>configuration | p/cus.lib       | 522                         |
| Saved the cur  | rent configuration to (test nand2_mixed config).              |                 | <br>▼                       |
| Ready          |                                                               |                 | Filters OFE NameSpace: CDBA |

(Copyright © 2005, 2010, Cadence Design Systems, Inc. All rights reserved worldwide. Reprinted with permission.)

Figure 7.17: Mixed-mode config view for mixed-nand

| X IE Defa              | ault Option | 5        |                 |      |
|------------------------|-------------|----------|-----------------|------|
| ок                     | Cancel      | Defaults | Apply           | Help |
| Default I              | E Library   | Name N   | SU_Analog_Parts |      |
| Default IE Model Name  |             | ame M    | ĴŠ              |      |
| Detailed IE Generation |             | tion _   |                 |      |

Figure 7.18: Interface library dialog box

| XIE Model P  | ropert           | y Editor: (LII | BRARY `ti | utorial')        |
|--------------|------------------|----------------|-----------|------------------|
| ок с         | Cancel           | Defaults       | Apply     | Help             |
| IE Library N | ame              | NCSU_Ana       | alog_Par  | tsj              |
| IE Model Na  | me               | MOŠ            |           |                  |
| Model 10     |                  | output =       |           |                  |
|              |                  |                |           | Model Parameters |
| d2a_tf (defa | ault)            | <b>2</b> rį    |           |                  |
| d2a_tr (defa | d2a_tr (default) |                |           |                  |
| d2a_vh (def  | iault)           | S              |           |                  |
| d2a_vl (defa | ault)            | <u>ď</u>       |           |                  |
| macro (defe  | udt)             |                |           |                  |

(Copyright © 2005, 2010, Cadence Design Systems, Inc. All rights reserved worldwide. Reprinted with permission.)

Figure 7.19: d2a interface element parameters

| 121 |
|-----|
|-----|

| X IE Mod   | el Propert | y Editor: (LII | BRARY `tu | torial')         |
|------------|------------|----------------|-----------|------------------|
| ок         | Cancel     | Defaults       | Apply     | Help             |
| IE Library | / Name     | NCSU_Ana       | alog_Part | ्रम्             |
| IE Model   | Name       | MOŠ            |           |                  |
| Model 10   |            | input 🖃        |           |                  |
|            |            |                |           | Model Parameters |
| a2d_tx (d  | lefault)   | 1mž            |           |                  |
| a2d_v0 (   | default)   | 1.5            |           |                  |
| a2d_v1 (   | default)   | 3.5            |           |                  |
| macro (il  | efædt)     |                |           |                  |

Figure 7.20: a2d interface element parameters

| 🐺 Cadence® hi                  | erarchy editor: (test nand2_mixed config)          |                            |                             |
|--------------------------------|----------------------------------------------------|----------------------------|-----------------------------|
| File Edit V                    | iew                                                |                            | Plug-Ins Help               |
| 0 🖻 🔒                          | 📓 🖻 🗠 🕫 🕲 🎼 🏢 🖷                                    |                            |                             |
| Top Cell                       |                                                    |                            |                             |
| Library: test                  | Cell: nand2_mixed                                  | View: schemati             | c Open                      |
| -Global Bindir                 | ngs                                                |                            |                             |
| Library List:                  | myLib                                              |                            |                             |
| View List:                     | \$default                                          |                            |                             |
| Stop List:                     | spectre spice verilog verilogNetlist               |                            |                             |
| -Tree View-                    |                                                    |                            |                             |
|                                | Instance                                           | View to Use                | Inherited View List         |
| 🔺 (test nand2                  | 2_mixed schematic)                                 |                            |                             |
| 🛉 🕂 🗂 10 (Uof L                | J_Example nand2 analog_extracted)                  | analog_extracted           | spectre                     |
| 🗣 🗂 I 1 (Uof L                 | J_Example inv cmos_sch)                            | cmos_sch                   | spectre                     |
| - 12 (UofL                     | J_Example inv behavioral)                          |                            | \$default                   |
| - 13 (UofL                     | J_Example inv behavioral)                          |                            | \$default                   |
| •                              | J Example inv cmos sch)                            | cmos sch                   | spectre                     |
| • 115 (Unft                    | I Example invictions sch)                          | cmos sch                   | spectre                     |
|                                | I Example inv behavioral)                          | cirios_scii                | \$default                   |
|                                | 5U_Analog_Parts vdc spectre)                       |                            | \$default                   |
| -Messages<br>[Set view list to | ir instance "15" in cellview (test nand2_mixed sch | ematic) to "spectre".      |                             |
| Saved the cur                  | rent configuration.                                |                            |                             |
| Bound instanc                  | e "IO" in cellview (test nand2_mixed schematic) t  | o view "analog_extracted". |                             |
| Saved the cur                  | rent configuration.                                | ematic) to "spectre".      |                             |
| Ready                          |                                                    |                            | Filters OFF NameSpace: CDBA |

Figure 7.21: Mixed-mode config view with analog/Verilog partitioning

| X Virte        | uoso® Scl | hema | atic I | Editing  | : test n | and2_m | iixed scl | hematic C            | onfig: tesl | t nand2_n      | nixed conf | ìg           |          |              |        |     |
|----------------|-----------|------|--------|----------|----------|--------|-----------|----------------------|-------------|----------------|------------|--------------|----------|--------------|--------|-----|
| Cmo            | 1:<br>    |      | Se     | l: 1     |          |        |           | 0.1                  |             |                |            |              |          |              |        | 25  |
| 10015          | Design    | Win  | aow    | Ealt     | Add      | Спеск  | Sneet     | Options              | Migrate     | Hierarch       | y-Ealtor   | Mixed-Signal | NCSU     |              |        | нер |
|                |           |      |        |          |          |        |           |                      |             |                |            |              |          |              |        |     |
| ۲              |           |      |        | <u></u>  |          | ş      | 2         | 20 <b>8</b><br>2 1 2 | ¢.          | 8              |            |              | 1        | SoC/ECE      |        | •   |
| € <sup>2</sup> |           | 25   |        |          |          |        |           |                      |             |                |            |              |          |              |        |     |
| € <sup>2</sup> |           |      |        |          |          |        |           |                      |             |                |            |              |          |              |        |     |
| Y              |           | 0    | B      |          |          |        |           |                      |             |                |            |              |          |              | . 8    | •2  |
| $\mathbb{R}$   |           |      |        |          |          |        |           |                      |             |                |            |              |          |              |        |     |
| 3              |           |      |        |          |          |        |           | H≫−                  | H>          | <del>-</del> H | )(         |              | <b>≫</b> | -0           |        |     |
| $\cap$         |           | -    | -      |          |          |        |           |                      | н≫÷         |                |            |              |          |              | . –    |     |
| 鷴              |           |      |        |          |          |        |           |                      |             |                |            |              |          |              |        |     |
| Q              |           |      |        |          |          |        |           |                      |             |                |            |              |          |              |        |     |
| <b></b>        |           | 6    | A      |          |          |        | ¢         |                      |             |                |            |              |          |              | . A    |     |
| ۰,۲            |           |      |        |          |          |        |           |                      |             |                |            |              |          |              |        |     |
| abc            |           |      |        | 764      | *        |        | - Tat     |                      |             |                |            | test         |          | and? mixed   |        |     |
| -              |           |      |        | U.r      | ttu.     | . ot   | U.        | ah                   | B 17-54-00  | 2007           |            | 1001         |          |              |        |     |
|                |           |      |        | <u>a</u> |          |        | 2         | ewig                 | 0 17 04.09  |                |            |              | 1        | , Ur         |        |     |
|                |           |      |        |          |          |        |           |                      |             |                |            |              |          |              |        |     |
| G              | mouse L   | : sh | IOWC.  | lickIr   | nfo()    |        |           | M                    | : schHiM    | ousePopU       | þ()        |              | R: mspl  | DisplayAllAc | tive() |     |
| ~=             | ->        |      |        |          |          |        |           |                      |             | •              | -          |              | •        |              |        | -   |

Figure 7.22: The mixed-test schematic showing analog/digital partitioning

```
// Verimix stimulus file.
// Default verimix stimulus.
initial
begin
   a = 1'b0;
b = 1'b0;
#10 $display("ab = %b%b, out = %b", a, b, dout);
if (dout != 1) $display("Error - that's wrong!");
a=1;
#10 $display("ab = %b%b, out = %b", a, b, dout);
if (dout != 1) $display("Error - that's wrong!");
b=1;
#10 $display("ab = %b%b, out = %b", a, b, dout);
if (dout != 0) $display("Error - that's wrong!");
a=0;
#10 $display("ab = %b%b, out = %b", a, b, dout);
if (dout != 1) $display("Error - that's wrong!");
end
```

Figure 7.23: The digital testbench for the mixed-nand simulation

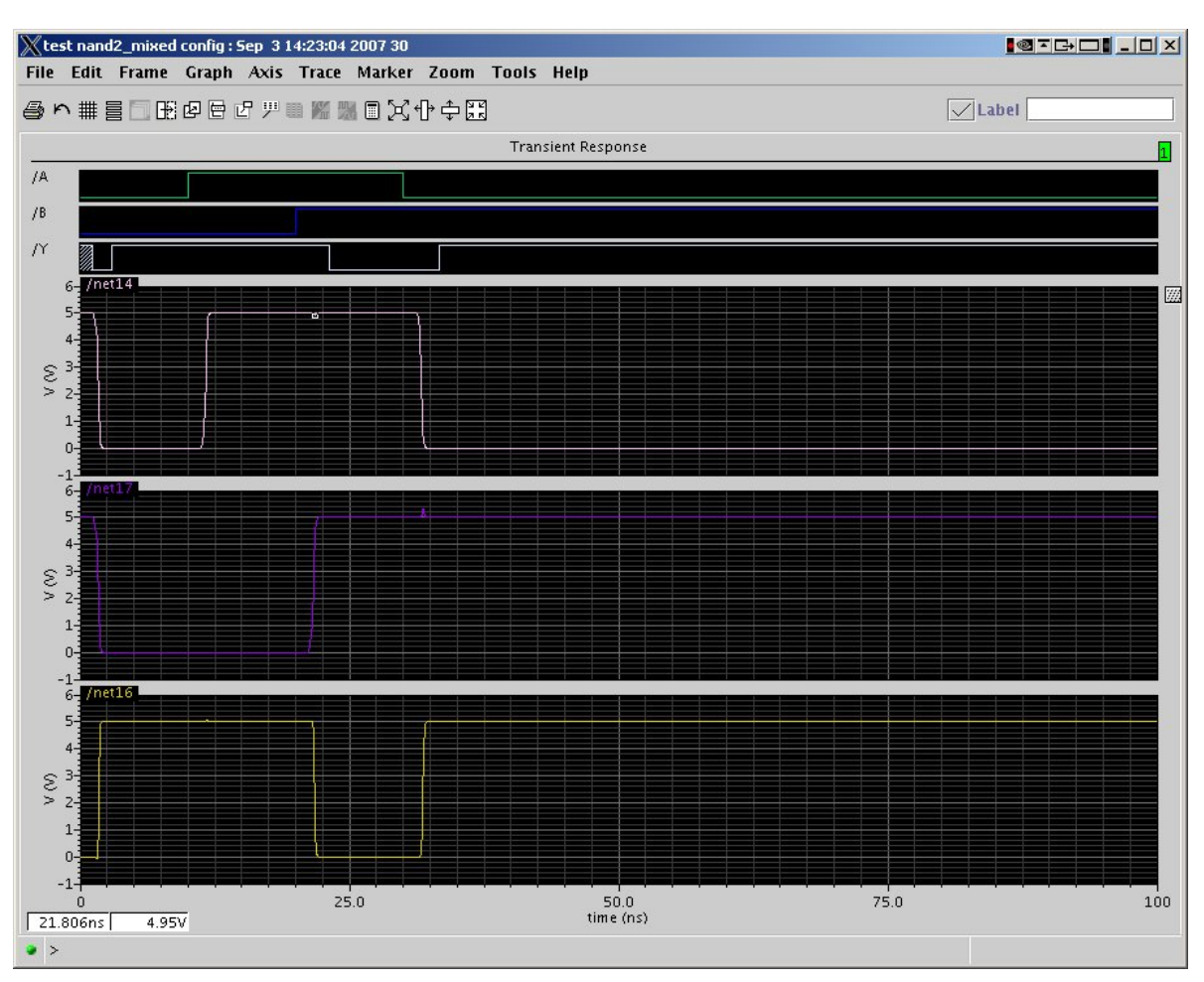

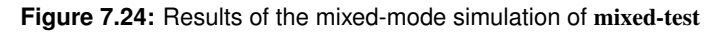

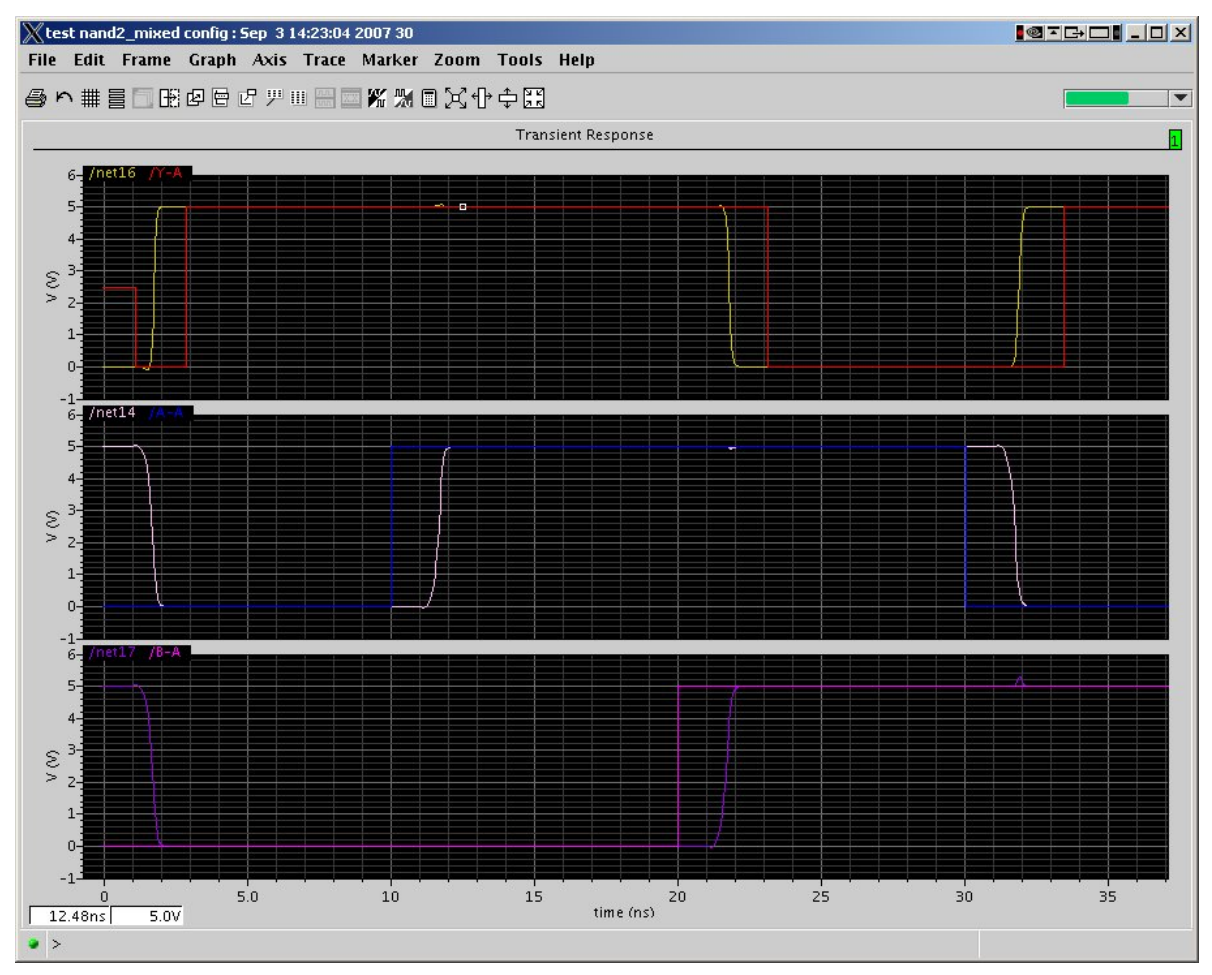

Figure 7.25: Rearranged results of the mixed-mode simulation

```
Switching from DC to transient.
VERILOG time 0 (units of 100ps) corresponds to spectre time 0.
Message! At the end of DC initialization the logic values
         of the following ports are X (unknown):
          net16
          net18
                                                           [Mixed_Sig]
         "IE.verimix", 4: ...
ab = 00, out = 1
ab = 10, out = 1
ab = 11, out = 0
ab = 01, out = 1
Verilog/spectre Interface: 165 messages sent, 167 messages received.
0 simulation events
(use +profile or +listcounts option to count) + 29 accelerated events
CPU time: 0.0 secs to compile + 0.0 secs to link + 3.6 secs in simulation
End of Tool:
               VERILOG-XL
                               05.81.001-p Aug 23, 2006 10:58:39
```

Figure 7.26: \$display output from the mixed-test simulation

```
// Verimix stimulus file.
// Default verimix stimulus.
integer file; // declare the file descriptor first
initial
begin
  file = $fopen("/home/elb/IC_CAD/cadencetest/testout.txt");
   a = 1'b0;
  b = 1'b0;
$fdisplay(file, "Starting mixed-test simulation of NAND");
$fdisplay(file, "using digital inputs to an analog simulation");
#10 $fdisplay(file, "ab = %b%b, out = %b", a, b, dout);
if (dout != 1) $fdisplay(file, "Error - that's wrong!");
a=1;
#10 $fdisplay(file, "ab = %b%b, out = %b", a, b, dout);
if (dout != 1) $fdisplay(file, "Error - that's wrong!");
b=1;
#10 $fdisplay(file, "ab = %b%b, out = %b", a, b, dout);
if (dout != 0) $fdisplay(file, "Error - that's wrong!");
a=0;
#10 $fdisplay(file, "ab = %b%b, out = %b", a, b, dout);
if (dout != 1) $fdisplay(file, "Error - that's wrong!");
end
```

Starting mixed-test simulation of NAND
using digital inputs to an analog simulation
ab = 00, out = 1
ab = 10, out = 1
ab = 11, out = 0
ab = 01, out = 1

Figure 7.28: mixed-test testbench file with file I/O

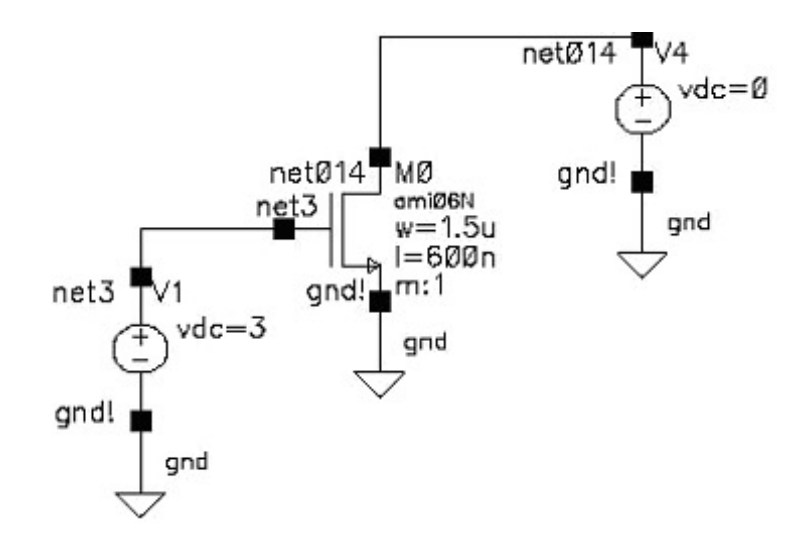

Figure 7.29: Simple circuit for DC analysis (schematic view)

| OK Ca | ancel   | Help                    |
|-------|---------|-------------------------|
| type  | srcType | "Source type"           |
| dc    | vdc     | "DC voltage"            |
| mag   | acm     | "AC magnitude"          |
| phase | acp     | "AC phase"              |
| tc1   | tc1     | "Temperature coefficier |
| tc2   | tc2     | "Temperature coefficier |
| tnom  | tnom    | "Nominal temperature"   |
|       |         |                         |
|       |         |                         |

(Copyright © 2005, 2010, Cadence Design Systems, Inc. All rights reserved worldwide. Reprinted with permission.)

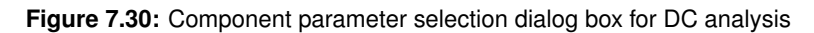

| UK             | Cancel                                                                                                 | Defaults                                                                                                    | Apply Choosin                                                                                        | ig Analyses Virt                                                                               | uoso® Analog D                   |
|----------------|----------------------------------------------------------------------------------------------------|----------------------------------------------------------------------------------------------------|----------------------------------------------------------------------------------------------------|------------------------------------------------------------------------------------------------|----------------------------------|
| Analy          | /sis                                                                                                   | tran<br>xf<br>pz<br>pac<br>qpss<br>qpsp                                                                                                 | <ul> <li>♦ dc</li> <li>&gt; sens</li> <li>&gt; sp</li> <li>&gt; pnoise</li> <li>&gt; qpac</li> </ul> | <ul> <li>◇ ac</li> <li>◇ dcmatch</li> <li>◇ envlp</li> <li>◇ pxf</li> <li>◇ qpnoise</li> </ul> | ◇ noise > stb > pss > psp > qpxf |
| Save<br>Swe    | 9 DC Ope<br>ep Variak                                                                                  | erating Poir                                                                                                    | DC Analysis<br>nt 🗌                                                                                  |                                                                                                |                                  |
|                | Tempera<br>Design V<br>Compone                                                                         | ture<br>ariable<br>nt Parame                                                                                                    | Compo<br>iter Param                                                                                  | nent Name<br>Select Com<br>eter Name                                                           | /v1]<br>ponent<br>dď             |
| Sweet<br>Sweet | Tempera<br>Design V.<br>Compone<br>Model Pa<br>ep Range<br>Start-Sto<br>Center-S<br>ep Type<br>comatic | ture<br>ariable<br>nt Parame<br>rameter<br>2<br>2<br>2<br>2<br>2<br>2<br>2<br>3<br>3<br>3<br>3<br>3<br>3<br>3<br>3<br>3<br>3<br>3<br>3  | Compo<br>eter Param                                                                                  | select Com<br>Select Com<br>eter Name                                                          | /v1]<br>ponent<br>dcġ<br>Šġ      |
| Swee<br>Add    | Tempera<br>Design V:<br>Compone<br>Model Pa<br>ep Range<br>Start-Sto<br>Center-S<br>ep Type<br>comatic | ture<br>ariable<br>Int Parame<br>rameter<br>2<br>2<br>2<br>3<br>3<br>3<br>3<br>3<br>3<br>3<br>3<br>3<br>3<br>3<br>3<br>3<br>3<br>3<br>3 | Compo<br>Iter Param                                                                                  | select Com<br>eter Name                                                                        | /v1]<br>ponent<br>dđ             |

(Copyright ©2005, 2010, Cadence Design Systems, Inc. All rights reserved worldwide. Reprinted with permission.)

Figure 7.31: DC analysis dialog box

| 💥 ¥irtuoso® Analog Design E    | nvironment (5)                             |                                                                    |
|--------------------------------|--------------------------------------------|--------------------------------------------------------------------|
| Status: Selecting outputs      | to be plotted T=27 C Simulator: spectre    | 33                                                                 |
| Session Setup Analyses         | Variables Outputs Simulation Results Tools | Help                                                               |
| Design                         | Analyses                                   | Ł                                                                  |
| Library test                   | # Type Arguments Enable                    | ⊐ AC<br>© TRAN                                                     |
| Cell DC-test<br>View schematic | 1 dc 0 5 Auto Star yes                     |                                                                    |
| Design Variables               | Outputs                                    | <b>₽</b>                                                           |
| # Name Value                   | # Name/Signal/Expr Value Plot Save March   | 4                                                                  |
|                                | 1 MO/D yes no no                           | ₹<br>•<br>•<br>•<br>•<br>•<br>•<br>•<br>•<br>•<br>•<br>•<br>•<br>• |
| > Select on Schematic Outp     | Plotting mode: Replace =                   |                                                                    |

Figure 7.32: Analog Environment dialog box for DC analysis

## 132 CHAPTER 7: Spectre Analog Simulator

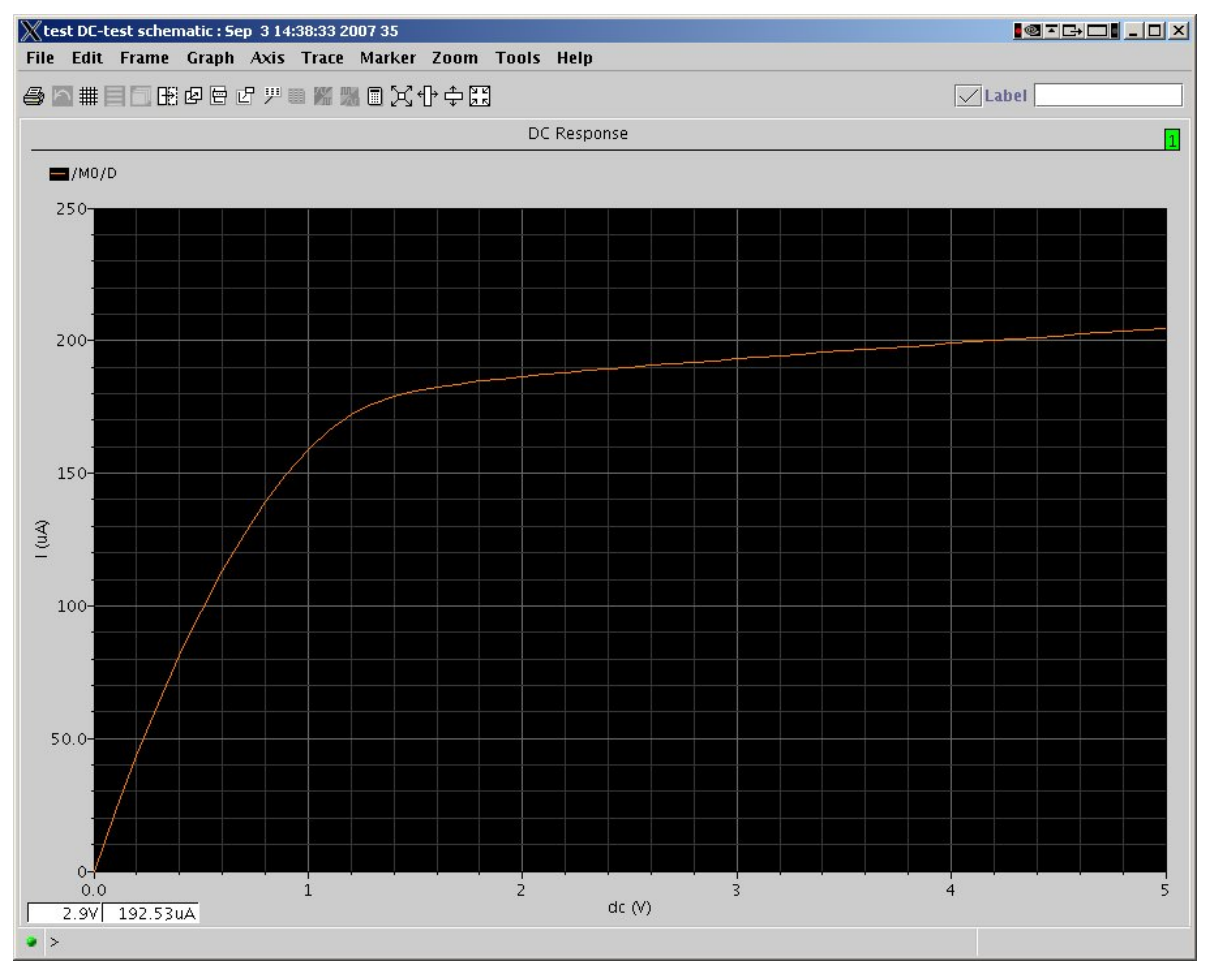

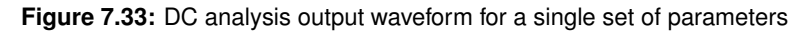

| XParametric Analysis - spectre(6): test<br>Tool Sweep Setup Analysis | DC-test schema                       | tic      |    |                   | Help 38  |
|----------------------------------------------------------------------|--------------------------------------|----------|----|-------------------|----------|
| Sweep 1<br>Range Type<br>Step Control                                | Variable Name<br>From<br>Total Steps | fog<br>1 | То | Add Specification | Select 📃 |

(Copyright ©2005, 2010, Cadence Design Systems, Inc. All rights reserved worldwide. Reprinted with permission.)

Figure 7.34: Dialog to set variable parameters for parametric simulation

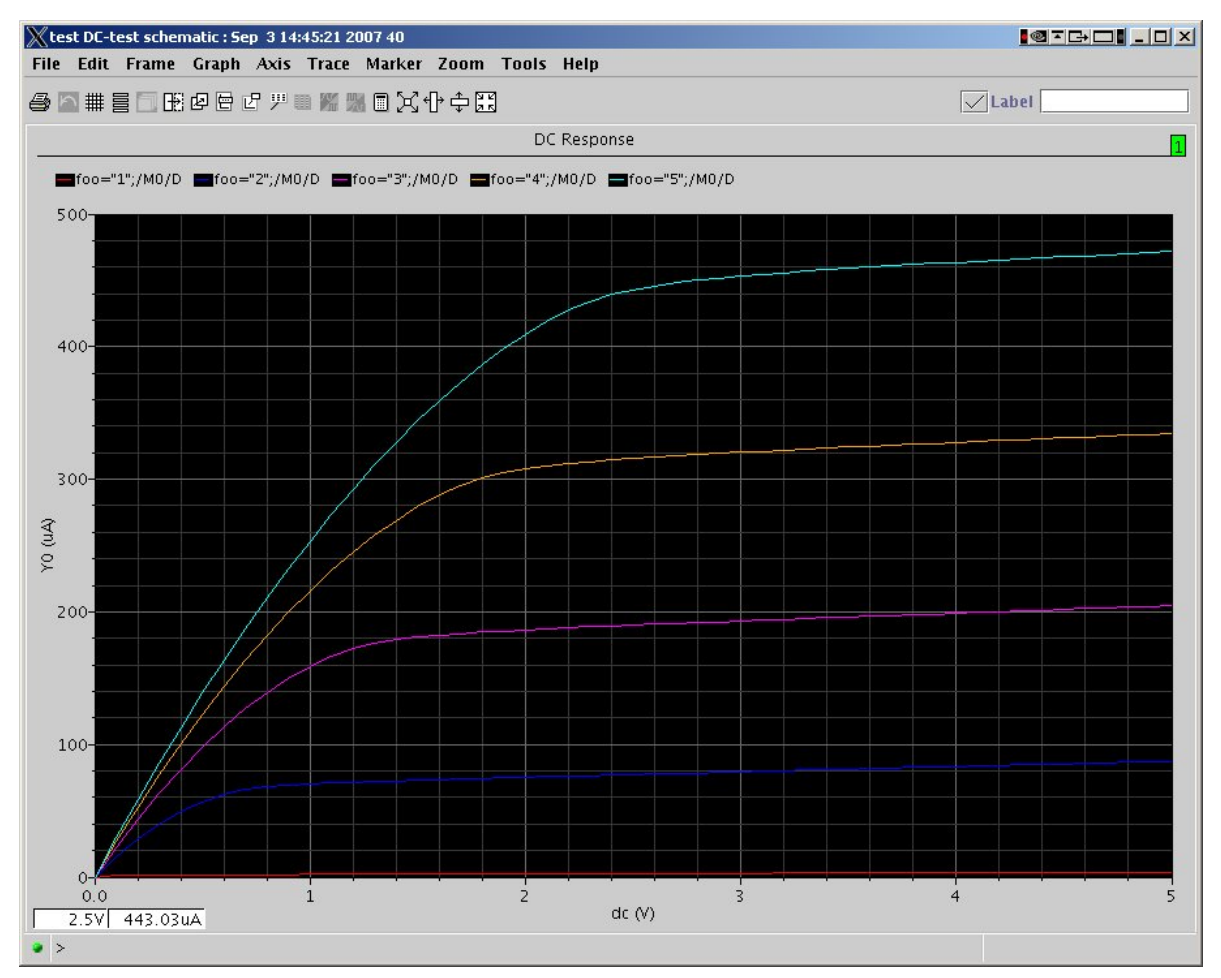

Figure 7.35: Output of parametric DC simulation with five curves

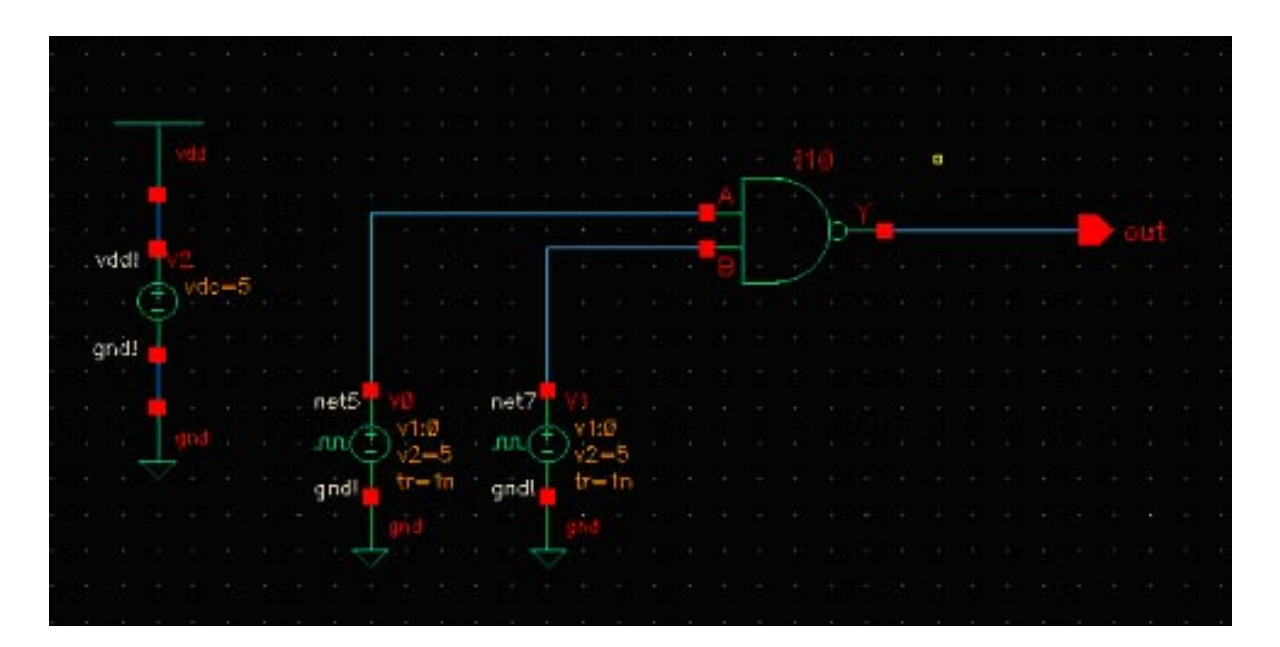

Figure 7.36: Test schematic for power measurements of a NAND gate

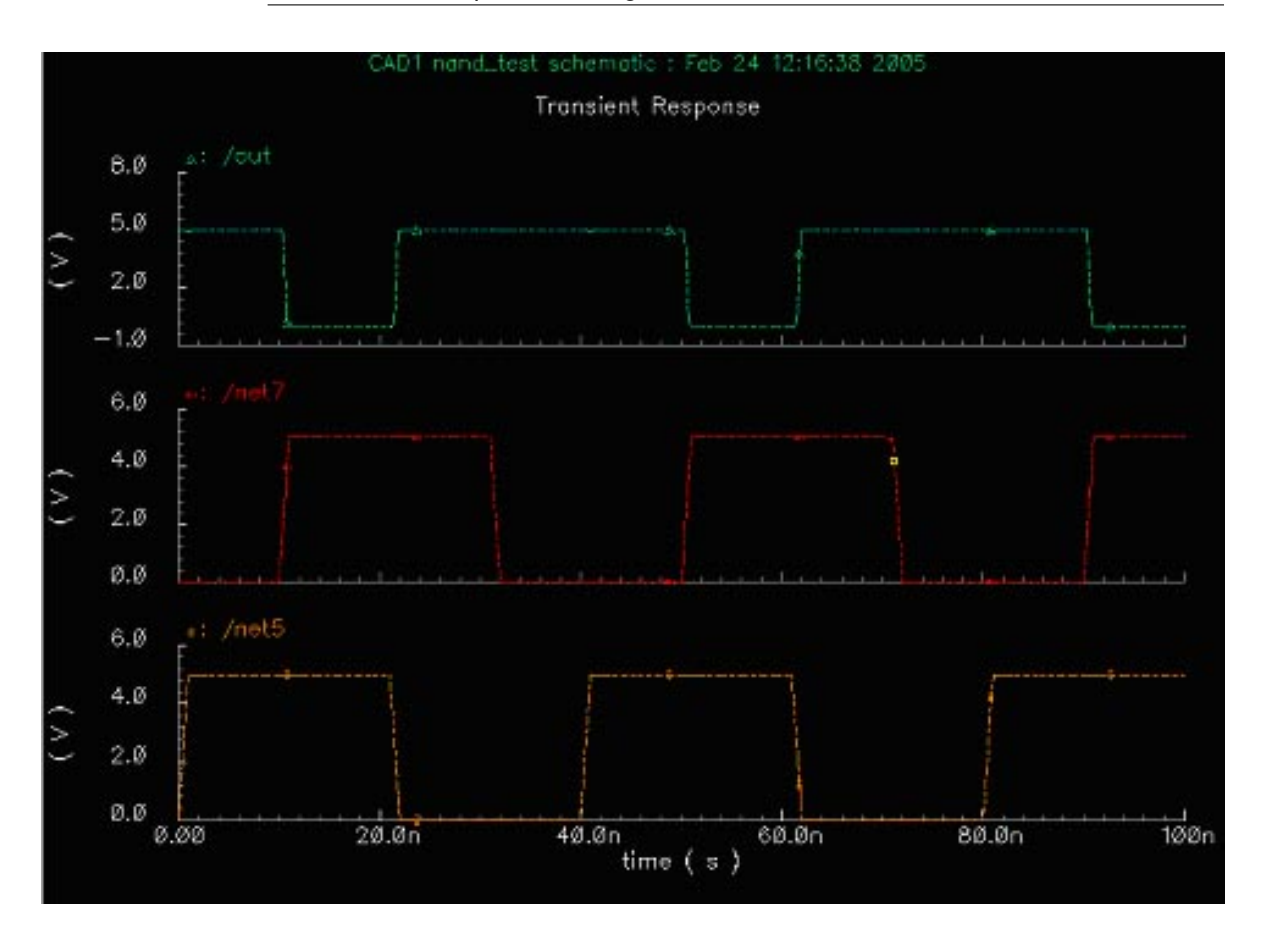

Figure 7.37: Analog simulation output from NAND gate simulation using Spectre

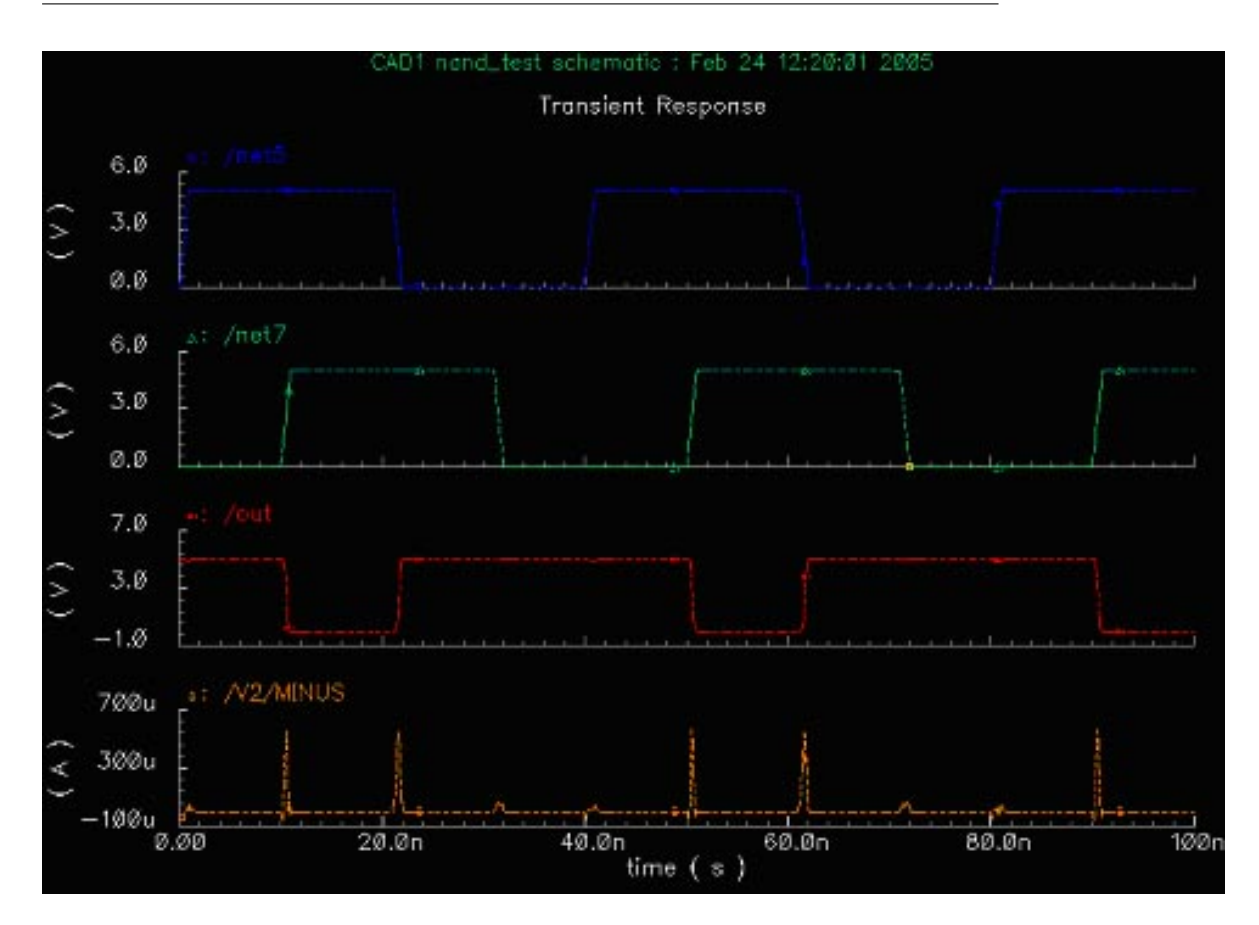

Figure 7.38: Waveform output with current plotted for the NAND simulation

| 🗙 Calculato | e .     |       |          |         |          |     |      |        |       |          |          | _ 0  |
|-------------|---------|-------|----------|---------|----------|-----|------|--------|-------|----------|----------|------|
| Window M    | lemorie | s Con | stants   | Options |          |     |      |        |       |          | Hei      | lp 4 |
|             |         |       |          |         |          |     |      |        |       |          |          |      |
| Evaluate B  | uffer   | Di    | isplay S | tack _  | 1        |     | 🔶 st | andard | ⇔ RF  | 8        |          |      |
| browser     | vt      | it    | lastx    | x<>y    | dwn      | up  | sto  | rcl    | Spe   | ecial Fu | inctions | -    |
| wave        | vf      | ir    | cle      | ar      | cist     | app | sin  | asin   | mag   | In       | exp      | abs  |
| family      | VS      | is    | en       | ter     | undo eex | eex | COS  | acos   | phase | log10    | 10**x    | int  |
| erplot      | vdc     | idc   | -        | 7       | 8        | 9   | tan  | atan   | real  | dB10     | y**x     | 1/x  |
| plot        | op      | opt   | +        | 4       | 5        | 6   | sinh | asinh  | imag  | dB20     | x**2     | sqrt |
| printvs     | vn      | var   |          | 1       | 2        | 3   | cosh | acosh  | fl    | f2       | f3       | f4   |
| print       | mp      |       | 1        | 0       |          | +1- | tanh | atanh  |       |          |          |      |

Figure 7.39: Dialog box for the Spectre Analog Environment calculator